## Bulb Installation & Pairing

### STEP 1

- Insert the Cave Bulb into a compatible socket, then switch on the power. The bulb should begin to flash immediately, indicating that pairing mode has been activated.
- Insérez la "Cave Bulb" dans une prise compatible, puis allumez l'appareil. L'ampoule devrait commencer à clignoter immédiatement, indiquant que le mode de couplage a été activé.
- Stecken Sie die 'Cave Bulb' in eine kompatible Steckdose und schalten Sie den Strom ein. Die Lampe sollte sofort zu blinken beginnen, um anzuzeigen, dass der Pairing-Modus aktiviert wurde.
- Inserire la "Lampadina da caverna" in una presa compatibile, quindi accendere l'alimentazione. La lampadina dovrebbe iniziare a lampeggiare immediatamente, indicando che la modalità di associazione è stata attivata.
- Insira o 'Cave Bulb' em um soquete compatível e ligue a energia. A lâmpada deve começar a piscar imediatamente, indicando que o modo de emparelhamento foi ativado.
- Inserte la 'Bombilla Cave' en un enchufe compatible, luego encienda la alimentación. La bombilla debe comenzar a parpadear inmediatamente, lo que indica que se ha activado el modo de emparejamiento.
- Вставьте «Cave Bulb» в совместимое гнездо, затем включите питание. Лампа должна начать мигать немедленно, указывая, что режим сопряжения был активирован.
- 「洞窟電球」を互換性のあるソケットに挿入し、 電源を入れます。電球がすぐに点滅し始め、ペア リングモードがアクティブになったことを示し ます。
- 将洞穴灯泡插入兼容的插座,然后打开电源。灯泡应立即开始闪烁,表示已激活配对模式。

### STEP 2

۲

| ◄ Searc | h 🖬 🗢 16:18                        | ● 47% <b>■</b> |  |
|---------|------------------------------------|----------------|--|
|         | COVE                               |                |  |
|         |                                    |                |  |
| Acces   | sories Management                  |                |  |
| ₽٩      | Smart Camera                       | 2 >            |  |
| $\odot$ | Smart Plug                         |                |  |
| $\odot$ | WIFI Plug                          |                |  |
| Ô,      | WIFI Bulb                          |                |  |
| Ŀ       | Roller Shutter                     |                |  |
| Ô       | Security Accessories               | 2 >            |  |
|         | Door/Window Sensor                 |                |  |
|         | By scanning QR Code                |                |  |
|         | Scan QR Code from your camera roll |                |  |
|         | Learn mode                         |                |  |
| Cancel  |                                    |                |  |

Open the Cave app and go to 'System Settings', select 'Add Accessories'.  Ouvrez l'application Cave et accédez à "Paramètres système", sélectionnez "Ajouter des accessoires".

۲

- Öffnen Sie die Cave-App und gehen Sie zu "Systemeinstellungen". Wählen Sie "Zubehör hinzufügen".
- Apri l'app Cave e vai su "Impostazioni di sistema", seleziona "Aggiungi accessori".
- Abra o aplicativo Cave e vá para "Configurações do sistema", selecione "Adicionar acessórios".
- Abra la aplicación Cave y vaya a "Configuración del sistema", seleccione "Agregar accesorios".
- Откройте приложение Cave и перейдите в «Системные настройки», выберите «Добавить аксессуары».
- Caveアプリを開き、「システム設定」に移動して、「アクセサリを追加」を選択します。
- 打开Cave应用程序,然后转到"系统设置",选择"添加附件"。

#### STEP 3

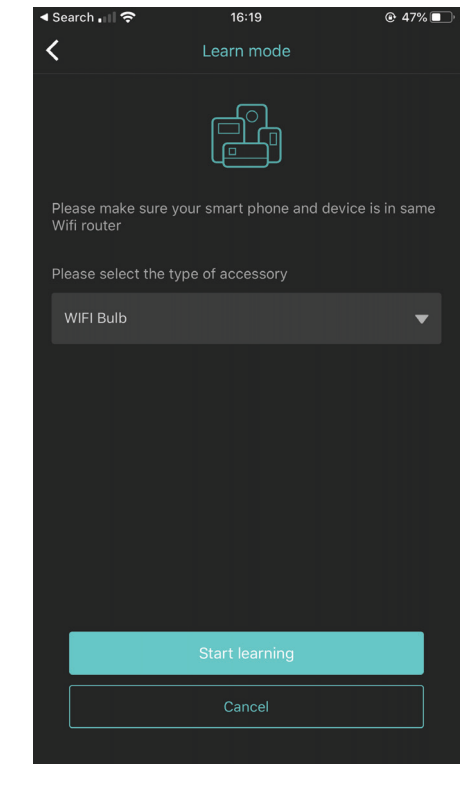

- Use 'Learn Mode' and select 'Wi-Fi Bulb', press 'Start Learning'.
- Utilisez 'Learn Mode' et sélectionnez 'Wi-Fi Bulb', puis appuyez sur 'Start Learning'.
- Verwenden Sie den Lernmodus und wählen Sie "Wi-Fi Bulb". Drücken Sie auf "Start Learning".
- Utilizzare "Modalità apprendimento" e selezionare "Lampadina Wi-Fi", premere "Avvia apprendimento".
- Use o "Modo de aprendizado" e selecione "Lâmpada Wi-Fi", pressione "Iniciar aprendizado".
- Use el "Modo de aprendizaje" y seleccione "Bombilla Wi-Fi", presione "Comenzar a aprender".
- Используйте «Режим обучения» и выберите «Лампа Wi-Fi», нажмите «Начать обучение».
- 使用"学习模式",然后选择" Wi-Fi灯 泡",然后按"开始学习"。
- 電球を選択して鉛筆アイコンをクリックして、電球をシステムから取り外します。「 削除」を選択します。

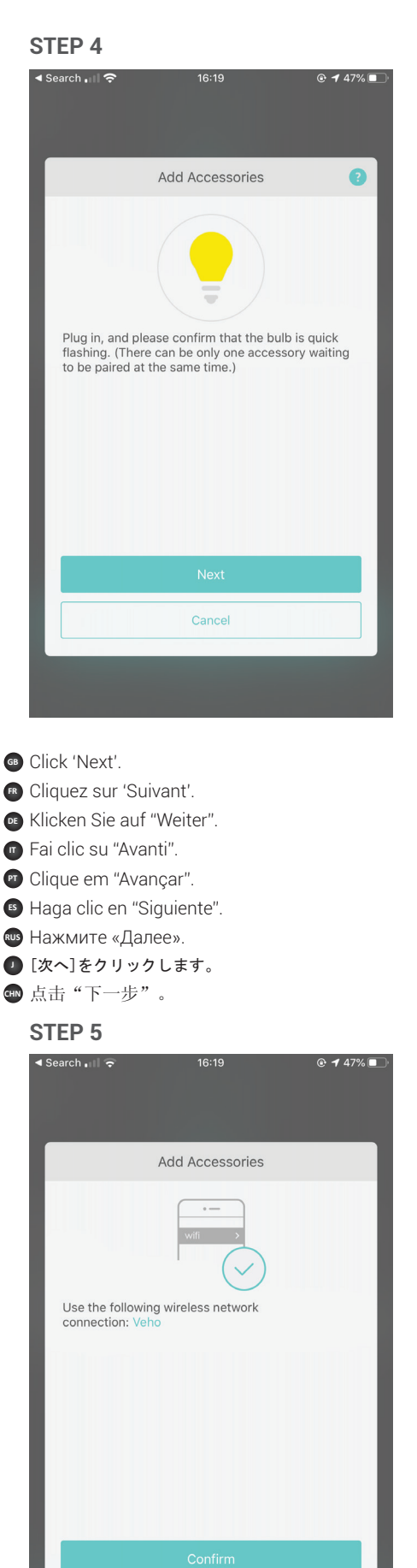

Internetgeschwindigkeit bis zu 60 Sekunden dauern.

- Conferma la tua rete wireless. Il processo di associazione può richiedere fino a 60 secondi a seconda della velocità di Internet.
- Confirme sua rede sem fio. O processo de emparelhamento pode levar até 60 segundos, dependendo da velocidade da Internet.
- Confirme su red inalámbrica. El proceso de emparejamiento puede demorar hasta 60 segundos dependiendo de la velocidad de Internet.
- Подтвердите вашу беспроводную сеть. Процесс сопряжения может занять до 60 секунд в зависимости от скорости интернета.
- ワイヤレスネットワークを確認します。ペアリングプロセスは、インターネットの速度によって最大60秒かかる場合があります。
- 确认您的无线网络。配对过程最多可能需要 60秒,具体取决于互联网速度。

### STEP 6

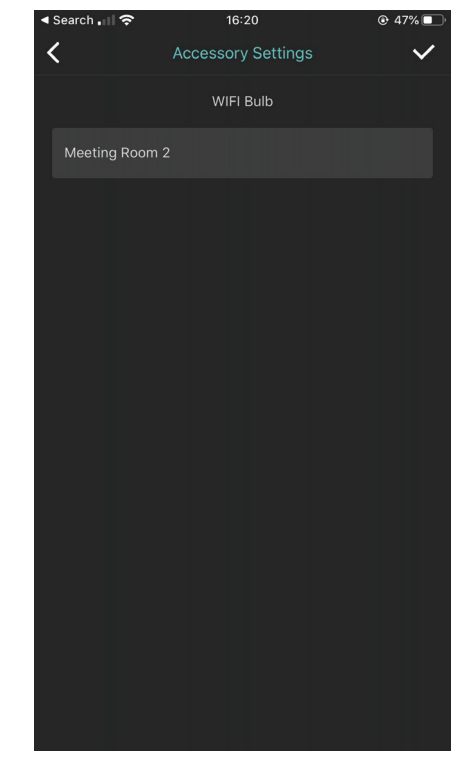

۲

- You can only pair one accessory at a time using Learn Mode.
- Vous ne pouvez associer qu'un accessoire à la fois en utilisant le «Mode apprentissage».
- Sie können im Lernmodus immer nur ein Zubehörteil gleichzeitig koppeln.
- È possibile associare un solo accessorio alla volta utilizzando la "Modalità apprendimento".
- Você pode emparelhar apenas um acessório de cada vez usando o 'Modo Aprender'.
- Solo puede emparejar un accesorio a la vez usando el 'Modo de aprendizaje'.
- Вы можете подключить только один аксессуар за один раз, используя «Режим обучения».
- 「学習モード」を使用して一度にペアリングできるアクセサリーは1つだけです。
- 使用"学习模式"一次只能配对一个附件。
- process may take up to 60 seconds.
  Confirmez votre réseau sans fil. Le processus de couplage peut prendre jusqu'à 60 secondes

Confirm your wireless network. Pairing

en fonction de la vitesse de l'internet.
Bestätigen Sie Ihr drahtloses Netzwerk. Der Pairing-Vorgang kann je nach

۲

## Controlling the Bulb

STEP 1

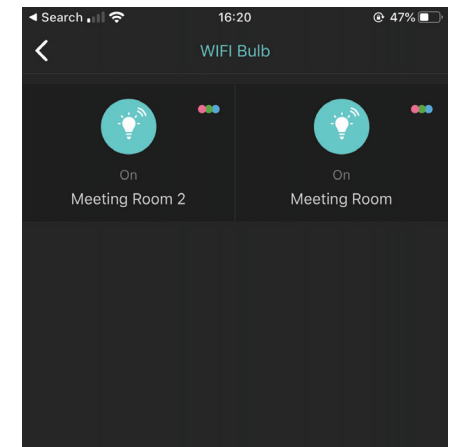

- Open 'System Settings' and select 'Wi-Fi Bulb'. Bulbs are displayed individually, tap on a bulb icon to turn on/off.
- Ouvrez les "Paramètres système" et sélectionnez "Ampoule Wi-Fi". Les ampoules sont affichées individuellement, appuyez sur une icône d'ampoule pour allumer / éteindre.
- Öffnen Sie die "Systemeinstellungen" und wählen Sie "Wi-Fi Bulb". Lampen werden einzeln angezeigt. Tippen Sie zum Ein- und Ausschalten auf ein Lampensymbol.
- Apri "Impostazioni di sistema" e seleziona "Lampadina Wi-Fi". Le lampadine vengono visualizzate singolarmente, toccare l'icona di una lampadina per accendere / spegnere.
- Abra "Configurações do sistema" e selecione "Lâmpada Wi-Fi". As lâmpadas são exibidas individualmente, toque em um ícone de lâmpada para ativar / desativar.

۲

- Abra "Configuración del sistema" y seleccione "Bombilla Wi-Fi". Las bombillas se muestran individualmente, toque el icono de una bombilla para encender / apagar.
- Откройте «Системные настройки» и выберите «Лампа Wi-Fi». Лампочки отображаются по отдельности, нажмите на значок лампочки, чтобы включить / выключить.
- 「システム設定」を開き、「Wi-Fi電球」を選択します。電球は個別に表示されます。電球アイコンをタップしてオン/オフを切り替えます。

# veho

veho-world.com

打开"系统设置",然后选择"Wi-Fi灯 泡"。灯泡是单独显示的,请点击灯泡图标 以打开/关闭。

### STEP 2

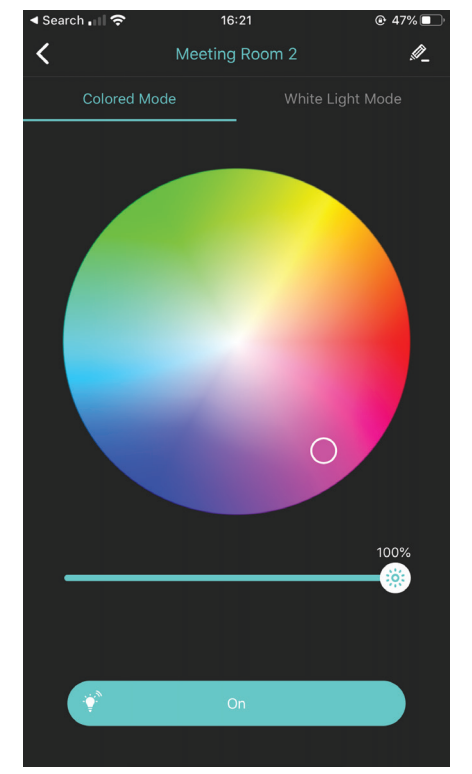

- Edit the colour and brightness by tapping the coloured circles icon.
- Modifiez la couleur et la luminosité en appuyant sur l'icône du cercle coloré.
- Bearbeiten Sie die Farbe und Helligkeit, indem Sie auf das Symbol des Farbkreises tippen.
- Modifica il colore e la luminosità toccando l'icona del cerchio colorato.
- Edite a cor e o brilho tocando no ícone do círculo colorido.
- Edite el color y el brillo tocando el icono del círculo de color.
- Отредактируйте цвет и яркость, нажав значок цветного круга.
- 色付きの円のアイコンをタップして、色と明るさを編集します。
- 点击彩色圆圈的图标,编辑颜色和亮度。

### STEP 3

- Remove a bulb from the system by selecting the bulb and clicking the pencil icon. Select 'Delete'.
- Retirez une ampoule du système en la sélectionnant et en cliquant sur l'icône représentant un crayon. Sélectionnez 'Supprimer'.
- Entfernen Sie eine Lampe aus dem System, indem Sie die Lampe auswählen und auf das Stiftsymbol klicken. Wählen Sie "Löschen".
- Rimuovere una lampadina dal sistema selezionando la lampadina e facendo clic sull'icona della matita. Seleziona "Elimina".
- Remova uma lâmpada do sistema selecionando-a e clicando no ícone de lápis. Selecione "Excluir".
- Retire una bombilla del sistema seleccionándola y haciendo clic en el icono del lápiz. Seleccione "Eliminar".
- Извлеките лампочку из системы, выбрав лампочку и шелкнув значок карандаша. Выберите «Удалить».

- 電球を選択して鉛筆アイコンをクリックして、シ ステムから電球を削除します。「削除」を選択し ます。
- 选择灯泡并单击铅笔图标,从系统中卸下灯泡。选择"删除"。

### Automated Tasks

| < | Automate tasks                                                      | Ŧ       |
|---|---------------------------------------------------------------------|---------|
| I | 08:45<br>Automate tasks<br>Monday Tuesday Wednesday Thursday Friday |         |
|   | 홪 Meeting Room                                                      | Edit >> |
|   | 17:30<br>Automate tasks<br>Monday Tuesday Wednesday Thursday Friday |         |
|   | 脊 Meeting Room                                                      | Edit >> |
|   |                                                                     |         |

- To set automated tasks, open the Cave app, visit 'System Settings' and select 'Widgets'.
   Tap the '+' icon, then edit the automated task settings before confirming the task.
- Pour définir des tâches automatisées, ouvrez l'application Cave, rendez-vous dans les "Paramètres système" et sélectionnez "Widgets". Appuyez sur l'icône «+», puis modifiez les paramètres de la tâche automatisée avant de confirmer la tâche.
- Um automatisierte Aufgaben festzulegen, öffnen Sie die Cave-App, gehen Sie zu "Systemeinstellungen" und wählen Sie "Widgets". Tippen Sie auf das Symbol "+" und bearbeiten Sie die Einstellungen für die automatisierte Aufgabe, bevor Sie die Aufgabe bestätigen.
- Per impostare attività automatizzate, apri l'app Cave, visita "Impostazioni di sistema" e seleziona "Widget". Tocca l'icona "+", quindi modifica le impostazioni dell'attività automatica prima di confermare l'attività.
- Para definir tarefas automatizadas, abra o aplicativo Cave, acesse "Configurações do sistema" e selecione "Widgets". Toque no ícone "+" e edite as configurações da tarefa automatizada antes de confirmar a tarefa.
- Para configurar tareas automatizadas, abra la aplicación Cave, visite "Configuración del sistema" y seleccione "Widgets". Toque el ícono "+", luego edite la configuración de tareas automatizadas antes de confirmar la tarea.
- Чтобы настроить автоматизированные задачи, откройте приложение Cave, откройте «Системные настройки» и выберите «Виджеты». Нажмите значок «+», затем отредактируйте параметры автоматической задачи перед подтверждением задачи.

自動タスクを設定するには、Caveアプリを開き、 「システム設定」にアクセスして「ウィジェット」を選択します。[+]アイコンをタップし、タス クを確認する前に自動タスク設定を編集します。

要设置自动化任务,请打开Cave应用程序, 访问"系统设置",然后选择"小部件"。 点击"+"图标,然后在确认任务之前编辑 自动化任务设置。

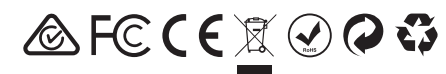

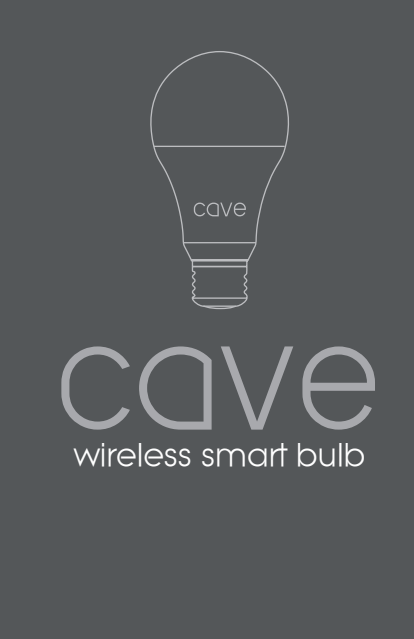

VHS-007-E27

## Specifications

| Working voltage     | 110V-240v 50/60Hz       |
|---------------------|-------------------------|
| Effect              | 8W (60W)                |
| Connection mode     | Wi-Fi 2.4GHz 802.11b/gn |
| Size                | A60 E27                 |
| Luminous flux       | 800LM @ 2700K           |
| LED colour          | RGB + W                 |
| Colour temperature  | 2700K                   |
| Working temperature | -25°C - 45°C            |
| Weight              | 100.0g                  |
| Dimensions          | Ø60*110mm               |
| Usage               | Indoor use only         |
| Dimmable            | Yes                     |

۲

Support / appui / Unterstützung / supporto / ayuda / sustentação / помогать / サポート / 技术支持

Contact Veho for support or troubleshooting for your Cave Wireless Smart Bulb visit **veho-world.com** 

## Other Cave accessories

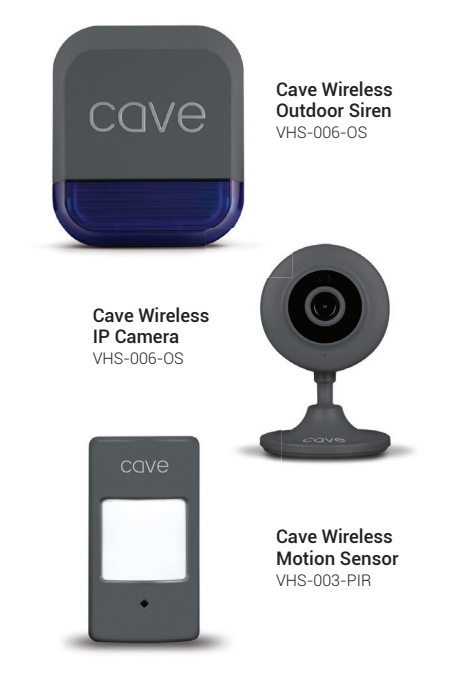